# 2.1. Заключительный тур олимпиады

# Часть 1

Настроить оборудование в лабораторной среде Packet Tracer

## Топология

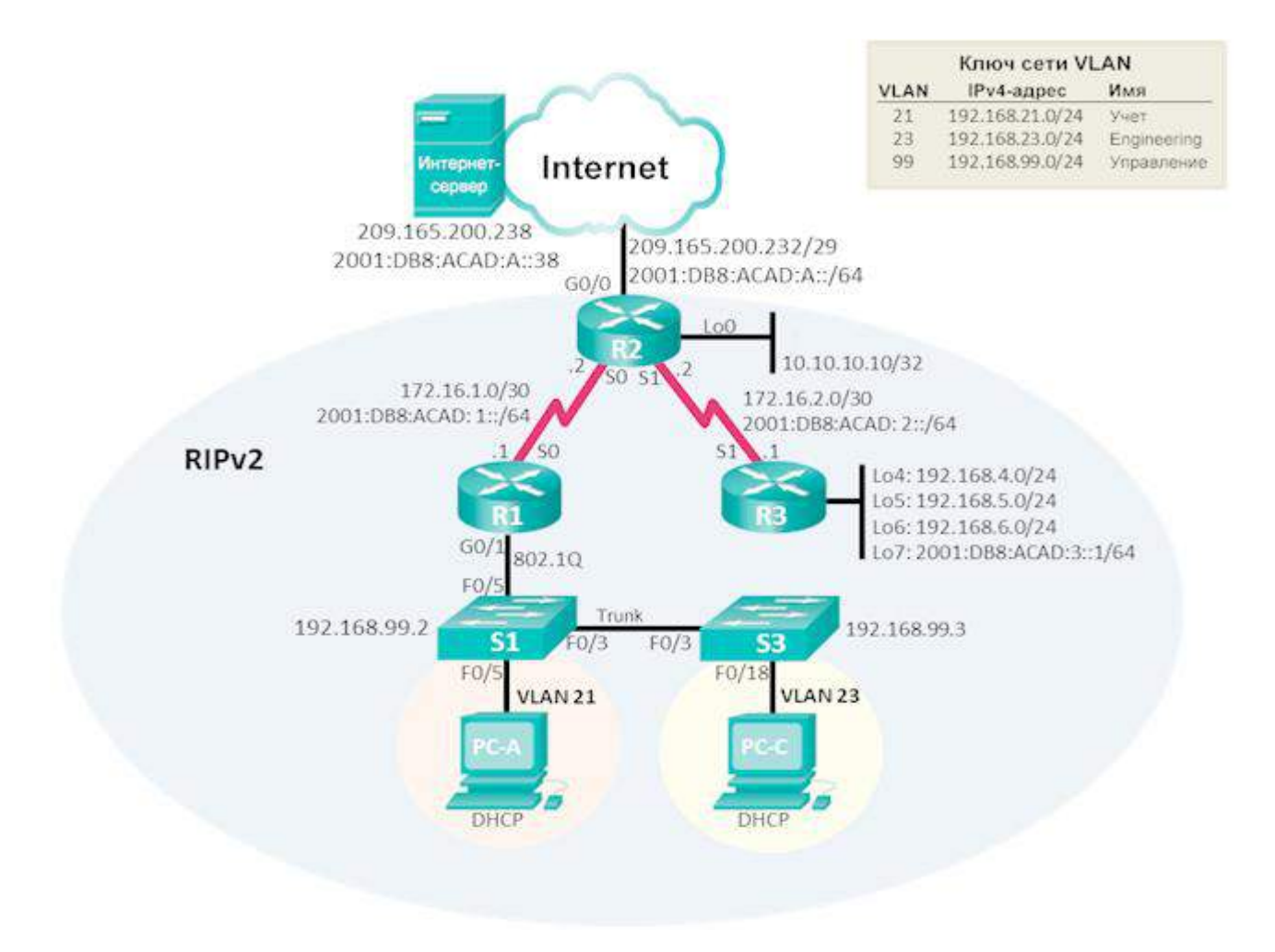

Схема 1

# Необходимые ресурсы

- 3 маршрутизатора (Cisco 1941).
- 2 коммутатора (Cisco 2960).
- 3 ПК
- кабели Ethernet и последовательные кабели в соответствии со схемой 1

- 1. Вам необходимо настроить проект сети в лабораторной среде Cisco PT согласно схемы 1, соблюдая следующие требования
- 2. Все пароли должны содержать слово ior, их необходимо будет сохранить на рабочем столе в файле pass.txt
- 3. Пароли не должны отображаться в открытом виде при просмотре конфигурации устройств
- 4. Пароль от привилегированного режима должен храниться в результате хэшфункции
- 5. Настроить сообщение дня с текстом «Unauthorized access is prohibited»
- 6. Обновления маршрутизации не должны передаваться в тупиковые сети
- 7. Компьютеры в сетях VLAN 21 и VLAN 22 должны автоматически получать адреса по протоколу DHCP
- 8. Настройте веб-сервер. Компьютеры должны заходить на сервер по имени iorskills2018.com
- 9. При входе на веб-сервер пользователи должны видеть страницу с краткой историей развития отечественной вычислительной техники
- 10. Обеспечьте безопасное удаленное управление всеми сетевыми устройствами
- 11. Настройте протокол маршрутизации (расчет метрики должен происходить только на основе количества переходов), сети не должны суммироваться, информация о сетях должна передаваться на адрес многоадресной рассылки.
- 12. Настроить службу NAT, на маршрутизаторе R2 (Пул адресов: 209.165.200.233 209.165.200.237)
- 13. Настроить дату и время на маршрутизаторе R2. R2 должен быть сервером NTP, остальные сетевые устройства должны быть клиентами NTP

Часть 2.

```
Схема 2
```

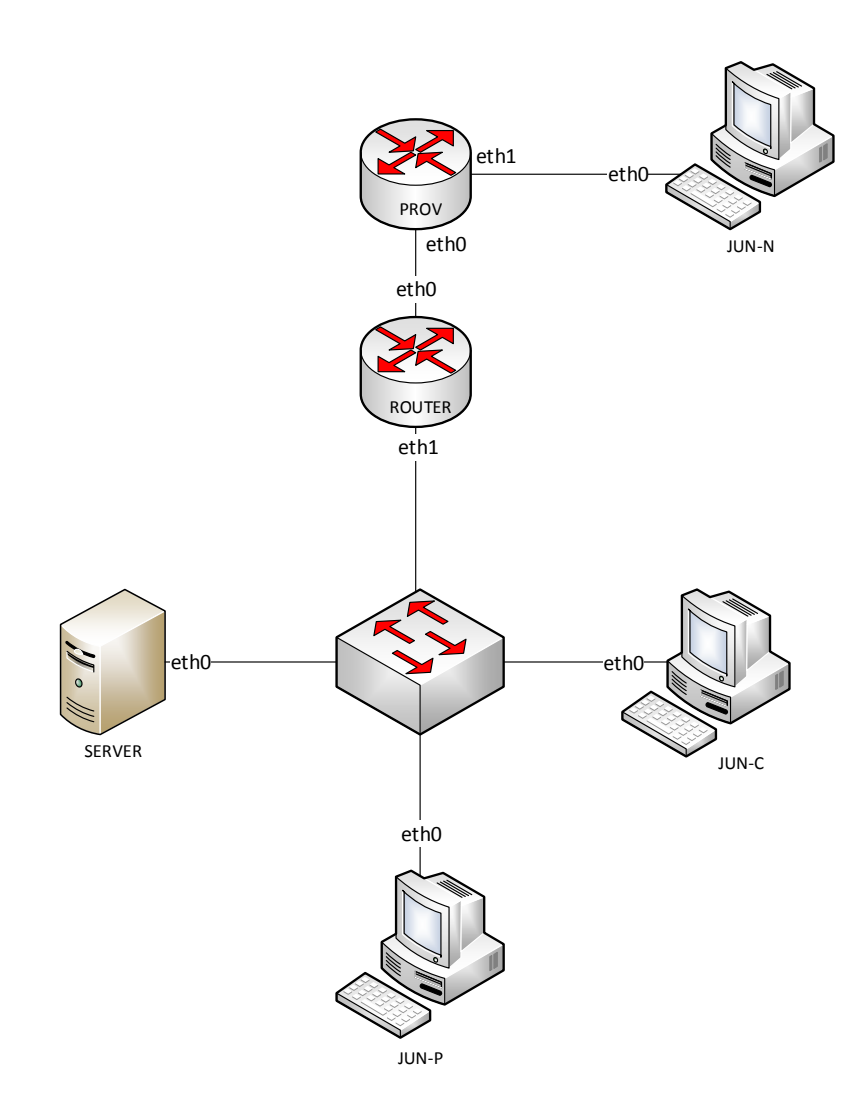

### Виртуальные машины развернуты на сервере ESXI. Вам необходимо будет пользоваться клиентом ESXI

#### Конфигурация хостов

- 1) Настройте имена хостов в соответствии с Таблицей 1.
- 2) Установите следующее ПО на ВСЕ хосты:
  - а. Пакет tcpdump
  - b. Пакет net-tools
  - с. Редактор vim
- 3) На хостах ROUTER, JUN-P, SERVER, JUN-N, JUN-C сформируйте файл /etc/hosts в соответствии с Таблицей 1 (кроме адреса хоста JUN-P). Данный файл будет применяться во время проверки в случае недоступности DNS-сервисов. Проверка по IP-адресам выполняться не будет. В случае корректной работы DNS-сервисов изменения в файлах /etc/hosts не требуются.

### Конфигурация сетевой инфраструктуры

- 1) Настройте IP-адресацию на ВСЕХ хостах в соответствии с Таблицей 1.
- 2) Настройте сервер протокола динамической конфигурации хостов для машин JUN-С и JUN-Р
  - а. В качестве DHCP-сервера используйте машину SERVER
  - b. Используйте пул адресов 172.16.100.60 172.16.100.75
  - с. Используете адрес машины SERVER в качестве адреса DNS-сервера
  - d. Настройте DHCP-сервер таким образом, чтобы машина JUN-С всегда получала фиксированный IP-адрес в соответствии с **Таблицей 1**
  - е. В качестве шлюза по умолчанию используйте адрес интерфейса ROUTER в локальной сети
  - f. Используйте DNS-суффикс juniormsk2018.com
  - g. DNS-записи типа A соответствующего хоста должны обновляться при получении им адреса от DHCP-сервера.
- 3) На машине SERVER настройте службу разрешения доменных имен
  - a. Сервер должен обслуживать зону juniormsk2018.com
  - b. Сопоставление имен организовать в соответствии с **Таблицей 2**
  - с. Реализуйте поддержку разрешения обратной зоны.
  - d. Файлы зон располагать в /opt/dns/
- 4) На ROUTER настройте интернет-шлюз для организации коллективного доступа в интернет. Настройте трансляцию сетевых адресов из внутренней сети в адрес внешнего интерфейса.

### Службы централизованного управления и журналирования

- 1) На SERVER организуйте централизованный сбор журналов с хостов JUN-C, JUN-P и ROUTER.
  - а. Журналы должны храниться в директории /opt/logs/
  - b. Журналирование должно производится в соответствии с Таблицей 3.

## Конфигурация служб удаленного доступа

- 1) На ROUTER настройте сервер удаленного доступа на основе технологии OpenVPN:
  - а. В качестве сервера выступает ROUTER
  - b. Параметры туннеля
    - i. Устройство TUN
    - іі. Протокол UDP
    - ііі. Применяется сжатие
    - iv. Порт сервера 1122
  - с. Ключевая информация должна быть сгенерирована на ROUTER
  - d. Хранение всей необходимой (кроме конфигурационных файлов) информации организовать в /opt/vpn
- 2) На JUN-N настройте клиент удаленного доступа на основе технологии OpenVPN:
  - a. Запуск удаленного подключения должен выполняться скриптом start\_vpn
    - i. Автоматизация отключения VPN-туннеля не требуется
    - іі. Скрипт должен располагаться в /opt/vpn.
    - ііі. Скрипт должен вызываться из любого каталога без указания пути

- iv. Используйте следующий путь для расположения файла скрипта /opt/vpn/start\_vpn.sh
- 3) На ROUTER настройте удаленный доступ по протоколу SSH:
  - а. Доступ ограничен пользователями ssh\_p и ssh\_c
  - b. SSH-сервер должен работать на порту **1022**
- 4) На JUN-N настройте клиент удаленного доступа SSH:
  - а. Доступ к серверу ROUTER должен происходить автоматически по правильному порту, без его явного указания номера порта в команде подключения
  - b. Для других серверов по умолчанию должен использоваться порт **22**
  - с. Доступ к ROUTER под учетной записью ssh\_p должен происходить с помощью аутентификации на основе открытых ключей.

### Конфигурация служб хранения данных

- 1) На SERVER настройте сервер файлового хранилища на основе технологии NFS:
  - а. В качестве хранилища используется каталог /opt/nfs
  - b. Доступ организуется для чтения и записи
- 2) Настройте автоматическое монтирование NFS-хранилища для клиентов JUN-C, JUN-P и JUN-N:
  - а. Используйте DNS-имя NFS-сервера
  - b. Используйте /opt/nfs в качестве пути для монтирования
  - с. Клиенты JUN-С и JUN-Р монтируют NFS-каталог при запуске ОС
  - d. Клиент JUN-N монтирует NFS-каталог после установления VPN-туннеля с ROUTER

### Конфигурация параметров безопасности и служб аутентификации

- 1) Настройте межсетевой экран на ROUTER
  - а. Разрешите удаленные подключения с использованием OpenVPN на внешний интерфейс маршрутизатора ROUTER
  - b. Разрешите SSH подключения на соответствующий порт

| Сеть       | Хосты  | Адреса (/24)         |  |
|------------|--------|----------------------|--|
| Internal   | JUN-P  | DHCP                 |  |
|            | JUN-C  | 172.16.100.50 (DHCP) |  |
|            | ROUTER | 172.16.100.1         |  |
|            | SERVER | 172.16.100.100       |  |
| Last Mile  | PROV   | 10.10.10.1           |  |
|            | ROUTER | 10.10.10             |  |
| First Mile | PROV   | 20.20.20.1           |  |
|            | JUN-N  | 20.20.20.10          |  |

### Таблица 1. Адресация

#### Таблица 2. DNS-имена

| Хост  | DNS-имя                   |
|-------|---------------------------|
| JUN-P | A:JUN-p.juniormsk2018.com |

|        | CNAME: mom.juniormsk2018.com<br>CNAME: dad.juniormsk2018.com                                     |
|--------|--------------------------------------------------------------------------------------------------|
| JUN-C  | A:JUN-c.juniormsk2018.com<br>CNAME: son.juniormsk2018.com                                        |
| SERVER | A:SERVER.juniormsk2018.com<br>CNAME: server.juniormsk2018.com<br>CNAME: center.juniormsk2018.com |
| ROUTER | A:ROUTER.juniormsk2018.com<br>CNAME: fw.juniormsk2018.com                                        |

### Таблица 3. Правила журналирования

| Источник         | Уровень журнала | Файл                                       |
|------------------|-----------------|--------------------------------------------|
| Все хосты        | critical и выше | /opt/logs/ <hostname>/crit.log</hostname>  |
| SERVER           | auth.*          | /opt/logs/ <hostname>/auth.log</hostname>  |
| ROUTER           | *.err           | /opt/logs/ <hostname>/error.log</hostname> |
| Bce кроме ROUTER | *.err           | /opt/logs/err.log                          |

### Часть 3.

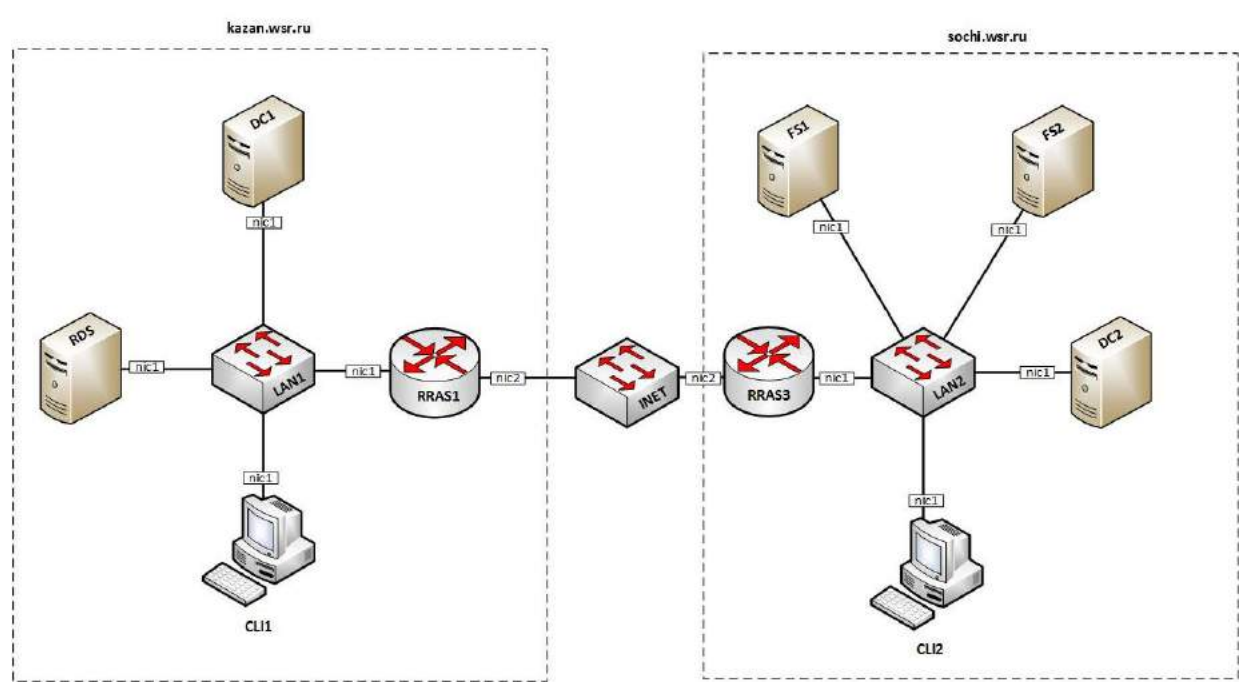

### Базовая настройка

- Проверьте и по необходимости настройте базовые параметры на всех виртуальных машинах согласно таблице 1. При первом доступе к операционным системам либо следуйте указаниям мастера, либо, при необходимости, используйте следующие реквизиты: Administrator/Pa\$\$w0rd для серверных операционных систем, и User/Pa\$\$w0rd – для клиентских. Используемые логины и пароли сейчас и в дальнейшем документируйте. Обеспечьте наличие соответствующего документа на рабочем месте.
- 2. Настройте разрешения файловой системы

- a. В домене kazan.wsr.ru на компьютере CLI1 предполагается использование файлов справки в формате .hlp. Для корректной работы справки найдите и удалите файл WinHlp32.exe. В дальнейшем вместо него будет использована нужная утилита.
- b. Настройте на CLI1 общую папку *Distr*. Обеспечьте полный доступ к ней и к ее содержимому для доменных администраторов; члены группы *IT* должны иметь возможность добавлять, изменять и удалять содержимое папки, но не должны иметь возможность удалить саму папку *Distr*; члены группы *Sales* должны иметь возможность просматривать содержимое папки и открывать файлы, но им должно быть запрещено удалять что-либо из содержимого папки. Все настройки должны быть выполнены с учетом правила предоставления наименьших необходимых привилегий.
- 3. Настройте отказоустойчивость дисковой подсистемы
  - a. В домене sochi.wsr.ru на сервере FS1 настройте программное зеркалирование системного диска. Используйте для этого один из имеющихся в составе сервера дополнительных дисков. Вносить изменения в настройки виртуальной машины при этом запрещается! Будьте внимательны, переразметить системный раздел после зеркалирования не удастся, поэтому можете использовать второй из имеющихся дополнительных на сервере дисков для создания резервных копий.

### Настройка сетевых служб

- 1. На серверах RRAS1, RRAS3 разверните соответствующие роли для обеспечения возможностей маршрутизации и удаленного доступа.
- 2. Настройте протокол динамической маршрутизации RIP между офисами kazan.wsr.ru и sochi.wsr.ru.
- 3. На серверах RRAS1, RRAS3 разверните роль для динамической выдачи IP-адресов и других сетевых настроек клиентам соответствующих сетей, и настройте пулы адресов в соответствии с таблицей 2. Учтите, что при получении IP-адреса компьютеры должны автоматически регистрироваться в базе DNS соответствующего домена.
- 4. Переведите клиентские компьютеры в обоих офисах в режим автоматического получения сетевых настроек. Убедитесь в правильности полученных настроек.

## Настройка служб каталогов

- 1. На сервере DC1 установите роль контроллера домена kazan.wsr.ru. В процессе установки так же установите роль DNS-сервера и настройте соответствующие зоны.
- 2. На сервере DC2 установите роль контроллера домена sochi.wsr.ru. В процессе установки так же установите роль DNS-сервера и настройте соответствующие зоны.
- Создайте пользователей, группы и организационные подразделения в доменах согласно таблице 3. Учтите, что создавать каждого пользователя вручную накладно, используйте соответствующий скрипт. Все созданные учетные записи пользователей должны быть включены и иметь пароль P@ssw0rd

- 4. Между доменами kazan.wsr.ru и sochi.wsr.ru установите односторонние доверительные отношения: пользователи домена kazan.wsr.ru должны иметь доступ к ресурсам домена sochi.wsr.ru (без дополнительных настроек в AD и DNS), но не наоборот.
- 5. На серверах DC1 и DC2 настройте пересылку DNS-запросов между доменами kazan.wsr.ru и sochi.wsr.ru. При появлении новых DNS-серверов они должны получать соответствующие настройки автоматически.
- 6. Введите компьютеры RDS, CLI1, RRAS1 в домен kazan.wsr.ru.
- 7. Введите компьютеры FS1, FS2, CLI2 и RRAS3 в домен sochi.wsr.ru.
- 8. В домене kazan.wsr.ru настройте групповые политики, обеспечивающие выполнение следующих условий (используйте значащие имена создаваемых политик):
  - а. пользователи группы *Group1* должны быть членами локальных групп администраторов на всех компьютерах данного домена;
  - b. для всех пользователей домена при открытии браузера *IE* должна открываться стартовая страница терминального сервера.
- 9. В домене sochi.wsr.ru настройте групповые политики, обеспечивающие выполнение следующих условий (используйте значащие имена создаваемых политик):
  - а. удаленный рабочий стол включен на всех компьютерах домена и доступен для администраторов домена;
  - b. для всех пользователей домена включено перенаправление папок *Desktop* и *MyDocuments* на файловый сервер FS1 в специально созданные для этого папки (задокументируйте пути к этим папкам);
  - с. сетевые папки *Man\_share* и *Work\_share* с файлового сервера FS2 подключены как сетевые диски (Z:\) для пользователей групп *Managers* и *Workers* соответственно;
- 10. В домене sochi.wsr.ru для членов группы *Managers* настройте перемещаемые профили. Для хранения профилей создайте папку *D:\Profiles* на сервере FS2.
- 11. Проследите за тем, чтобы пользователь имел полный доступ к файлам своего профиля на сервере и не имел никакого доступа к файлам профилей других пользователей.

## Настройка общих служб

- 1. На сервере RDS установите и настройте роль терминального сервера.
- 2. На сервере DC1 установите и настройте роль удостоверяющего центра с названием MainCA.
- 3. Разверните терминальный сервер с лицензированием по компьютерам (используйте временную лицензию).
- 4. Сконфигурируйте web-доступ RemoteApp к службам терминалов сервера.
- 5. Опубликуйте программу Wordpad на web-портале RemoteApp для членов группы IT.
- 6. Опубликуйте программу *Notepad* на web-портале RemoteApp для членов группы *Sales*.
- 7. Web-интерфейс сервера должен быть настроен таким образом, чтобы пользователи могли автоматически получать доступ к форме входа на web-интерфейс удаленных рабочих столов при указании адресов http://rds.kazan.wsr.ru и https://rds.kazan.wsr.ru.
- 8. С помощью доменного центра сертификации на сервере СА сгенерируйте и используйте для терминальных служб соответствующий SSL-сертификат. Сертификат

должен быть использован для всех установленных компонентов терминальных служб. При обращении с любого компьютера в домене kazan.wsr.ru к сайту по имени https://rds.kazan.wsr.ru сертификат должен распознаваться как доверенный и действительный.

### Настройка служб управления файловыми хранилищами

- 1. В домене sochi.wsr.ru на серверах FS1 и FS2 установите соответствующие роли для организации распределенной файловой системы.
- 2. Создайте папку *C:\Share* на сервере FS1 и папку *D:\Share* на сервере FS2. Внутри созданных папок создайте папки *Man\_share* и *Work\_share*.
- 3. Создайте корень DFS с именем *FS*. Данный корень должен поддерживаться обоими серверами. Создайте под этим корнем папку с именем *Share*, ссылающуюся на сетевые директории с тем же именем (Share) созданные вами ранее на каждом сервере. Обеспечьте всем пользователям домена доступ к этой папке на запись. Настройте репликацию между папками средствами DFS. Установите жесткое ограничение 1 Гб на размер папки *FS*\*Share*.
- 4. Запретите хранение аудио- и видео-файлов в папках Share на серверах FS1 и FS2.
- 5. Установите на сервере FS2 файловые квоты согласно таблице 4.

| №<br>п/<br>П | Имя ком-<br>пьютера | Основной<br>DNS-суффикс | ІР-адрес                                          | Имя локального<br>администрато-<br>ра/пароль |  |
|--------------|---------------------|-------------------------|---------------------------------------------------|----------------------------------------------|--|
| 1            | DC1                 | kazan.wsr.ru            | 10.10.10.10/24                                    |                                              |  |
| 2            | RDS                 | kazan.wsr.ru            | 10.10.10.50/24                                    |                                              |  |
| 3            | CLI1                | kazan.wsr.ru            | 10.10.10.62/24                                    |                                              |  |
| 4            | RRAS1               | kazan.wsr.ru            | nic1:<br>10.10.10.1/24<br>nic2:<br>20.17.255.1/29 |                                              |  |
| 5            | DC2                 | sochi.wsr.ru            | 10.20.20.10/24                                    | admin/P@ssw0rd                               |  |
| 6            | FS1                 | sochi.wsr.ru            | 10.20.20.20/24                                    |                                              |  |
| 7            | FS2                 | sochi.wsr.ru            | 10.20.20.30/24                                    |                                              |  |
| 8            | CLI2                | sochi.wsr.ru            | 10.20.20.63/24                                    |                                              |  |
| 9            | RRAS3               | sochi.wsr.ru            | nic1:<br>10.20.20.1/24<br>nic2:<br>20.17.255.3/29 |                                              |  |

Таблица 1. Базовая настройка.

Таблица 2. Диапазоны адресов.

| №<br>п/п | Офис         | Начальный<br>адрес | Конечный ад-<br>рес | Исключения   |
|----------|--------------|--------------------|---------------------|--------------|
| 1        | kazan.wsr.ru | 10.10.10.100/24    | 10.10.10.180/24     | 10.10.10.150 |

| 2 sochi.wsr.ru 10.20.20.70/24 10.20.20.90/24 - |
|------------------------------------------------|
|------------------------------------------------|

|          | Тионици в Долоници нер |               |           |                 |  |
|----------|------------------------|---------------|-----------|-----------------|--|
| №<br>п/п | Домен                  | Подразделение | Группа    | Члены группы    |  |
| 1        | kazan.wsr.ru           | Employees     | Sales     | User1,, User20  |  |
| 2        | kazan.wsr.ru           | Employees     | IT        | User30,, User40 |  |
| 3        | kazan.wsr.ru           |               | VPN_Users | IT              |  |
| 4        | kazan.wsr.ru           |               | Group1    | User21,, User29 |  |
| 4        | sochi.wsr.ru           | Office        | Workers   | User1,, User15  |  |
| 5        | sochi.wsr.ru           | Office        | Managers  | User16,, User30 |  |
| 6        | sochi.wsr.ru           |               | Admins    | Admin1          |  |

Таблица 3. Доменная иерархия.

Таблица 4. Файловые квоты.

| N⁰  | Пут              | Тип кво-    | VDOROWHOUND      | Отчет поль-  |
|-----|------------------|-------------|------------------|--------------|
| п/п | путь             | ты/размер   | у ведомление     | зователю     |
| 1   | D:\Share\Man_sh  | Жесткая/300 | по е-таіІпри 85% | о дублирую-  |
| 1   | are              | Mb          | и 100%           | щих файлах   |
| 2   | D:\Share\Work sh | Срасширени- |                  | ofou uuxdaŭ- |
|     |                  | ем/         | пое-таіІпри 100% | пох          |
|     | at               | 200Mb+50Mb  |                  | лах          |